# USB-HDMI変換アダプター4 簡易取り扱いマニュアル

Version 2.0

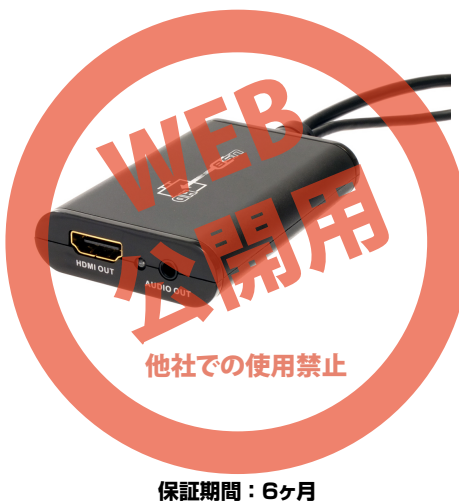

#### -----

※納品書・レシート等が保証書の代わりとなります。

## ● ドライバーをインストールする

付属の CD-ROM をパソコンにセットします。

#### ●Windows の場合

スタートボタンをクリックし、「(マイ) コン ピューター」をクリックします。

CD/DVD ドライブをダブルクリックし、 「Windows フォルダ」内の「- Setup〇〇. exe」をダブルクリックします。

ユーザーアカウントが表示された場合は、 「OK」をクリックします。

「I Accept」-「OK」の順にクリックします。 インストールバーが表示され、自動的にインス トールが完了します(インストール中画面がち らつく場合がございます。

再起動の表示がでた場合は、再起動を行ってく ださい。

### ●Mac の場合

ださい。

修理のご案内

7101-0021

メールでのお問い合わせ

サンコーカスタマーサポート

CD/DVD ドライブをダブルクリックし、 「Mac フォルダ」内の「- Installer.dmg」を ダブルクリックします。

サポートのご案内

記載内容に不備がある場合、新しいマニュアルを公開してい

る場合がございます。ダウンロードページをご確認ください。

http://www.thanko.jp/support/download.html

お買い上げいただいた商品の調子が悪い、壊れたと思われる 症状が発生した場合は、Q&Aページをご確認ください。

http://www.thanko.jp/support/qa.html 改善が見られない場合は、まずはメールにてお問い合わせく

お客様のお名前、商品名、ご利用のOS(Vista,7)、お問い合わせ内容を記載し、下記アドレスまでご連絡下さい。 support@thanko.jp

動作しない、お買い上げ時から問題が発生しているなどの場合は、ご連絡不要にて対応をさせていただきます。下記ページをご確認いただき、商品の送付を御願いします。 http://www.thanko.ip/support/repair.html

東京都千代田区外神田5-6-12 コーワビル3 4F (月~金10:00-12:00、13:00-18:00 祝日を除く)

TEL:03-1512-1519 FAX:03-5812-1520

解凍された「Setup.app」を起動し、指示に従っ てインストールして下さい。。

| ersion                    | 2.8.40.7443                                   |
|---------------------------|-----------------------------------------------|
| Pleas                     | e read the license agreement before accepting |
| nd-User Licence Agreement |                                               |
|                           |                                               |

Tore NOTSELF CD ANY ENTITY FOR HEAR NOT ARE AN EMELOYET OR Acter AND WHICH OFAINS THE SOFTMARE ALGE THE SUBJECT OF THIS SOFTWARE LICENSE AGREEMENT, ARKE TO THE TEMES AND COUDTIONS OF THIS SOFTWARE LICENSE AGREEMENT (REFERENCE TO THE ACCEPT NUTTON BELOW, OR (2) ACCESSING OR USING ANY OF SUCH SOFTWARE FOROMAN OR COOLS. FLASE READ THIS AGREEMENT BEFORE CLICENSE ON THIS AGREEMENT, FLASH ON CONTO CLICE ON THE DOT HET TEMAS (2) THIS AGREEMENT, FLASH ON CONTO CLICE ON THE DOT HET AGREEMENT, FLASH ON CONTO CLICE ON THE DOT HET AGREEMENT, FLASH ON CLICE ON THE DISCUSSION ON THE ACCEPT BUTTON FELON, YOU (THE INDIVIDUAL CLICENSE ON THE ACCEPT BUTTON FLOW, STATUS REFRESENT AND MARKANT THAT YOU ARE AUTHORIZED TO BITD TO REFERENT AND MARKANT THAT YOU ARE AUTHORIZED TO BITD TO HET ETBOM AND COUNTINGS OF THESE AGREEMENT HENTITY FOR -

I Accept Cancel

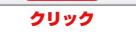

### ● 下記の通り接続をしてください

① モニター・テレビなどのHDMI端子にHDMIケーブルを接続します。
② 本体のHDMI端子にHDMIケーブルを接続します。
③ パソコンのUSB端子と本体を接続します。
④ パソコンのイヤフォン端子と本体を接続します。
① パソコンのイヤフォン端子と本体を接続します。

## ● 設定方法

コントロールパネル内の、「画面の解像度の調 整」をご確認下さい。

元々のモニター出力が、①と表示されていると 思います。その他に、②や③などがございまし たら、最後の数字をクリックしてください。

解像度を、ご利用のテレビに対応した解像度(テレビのマニュアルをご確認ください)に設定を行ってください。

例:FullHD のテレビでは、1920x1024 に 設定をします。

OK を押して表示されるかご確認ください。

表示されない場合は、コントロールパネル内の、 画面の解像度の調整をクリックし、「詳細設定」 をクリックしてください。

「モードの一覧」をクリックし、ヘルツを変更 した場合、正常に動作するかご確認ください。

### ● ご注意

本製品に接続したモニター(テレビ)側には、デスクトップの画面だけ表示され、壁紙だけが表示されます。

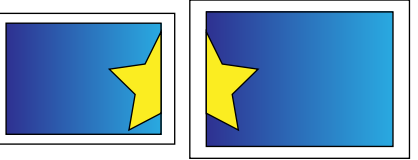

2つのモニターが1つのモニターとして認識されます

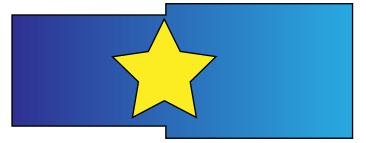

上記の様な画面になっているとお考えください

スタートボタンなど、タスクバーはどちらかの画面だけに 表示されます。

2つの画面で同じ画面を表示したい場合は、「コントロー ルパネル」内の「画面の解像度の調整」をクリックして、「複 数のディスプレイ」の項目を変更してください。

XP の場合は、タスクバーに表示されているアイコン(画 面右下の時計表示の左側)に、新たなアイコンが表示され ております。そちらをクリック(または右クリック)して、 クローンの項目で設定をしてください。